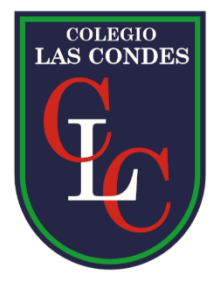

## INSTRUCCIONES DE ACCESO A CUENTAS DE GOOGLE PARA EL CORREO INSTITUCIONAL

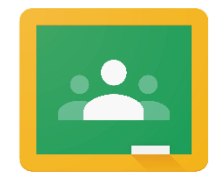

# Google Classroom

Estimados Apoderados, para el uso de la herramienta classroom hemos puesto en marcha la creación de un correo institucional por alumno, es decir, su pupilo contará en nuestra base de datos con un correo de nuestro dominio **@educacionlc.cl**; para ello hemos establecido el siguiente estándar en todos los casos (utilizando los datos del estudiante) <u>nombre1.apellido1.apellido2@educacionlc.cl</u> siendo su contraseña de acceso **abc12345** (luego le pedirá cambio de contraseña).

#### NOTA: Ningún correo utilizara tildes ni el carácter ñ, en el último caso reemplazar por n.

#### Ejemplo 1:

**Datos del Alumno:** Luis Francisco Pérez García <u>Correo Institucional: luis.perez.garcia@educacionlc.cl</u> – Contraseña: abc12345

#### Ejemplo 2:

Datos del Alumno: Omar Yañez Mora Correo Institucional: omar.yanez.mora@educacionlc.cl\_ – Contraseña: abc12345

Para ingresar a su cuenta debe dirigirse a <u>www.gmail.com</u> y de acuerdo con la información suministrada debe colocar la cuenta asociada al alumno.

| Google                                                                                             |       |
|----------------------------------------------------------------------------------------------------|-------|
| Iniciar sesión                                                                                     |       |
| Ir a Gmail                                                                                         |       |
| Correo electrónico o teléfono<br>luis.perez.garcia@educacionIc.cl                                  |       |
| ¿No es tu ordenador? Usa el modo invitados para inicia<br>sesión de forma privada. Más información | iciar |
| Crear cuenta Siguiente                                                                             | ente  |

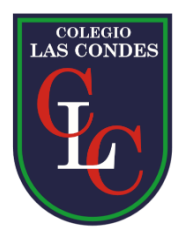

### INSTRUCCIONES PARA ACEPTAR INVITACIONES DE ASIGNATURAS

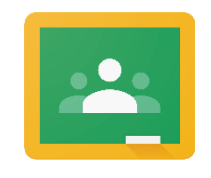

Google Classroom

Debe aceptar todas las invitaciones enviadas a su mail institucional

1) Una vez ingresado a su correo institucional debe dirigirse al "cajon de aplicaciones de google" (1) y a continuación seleccionar la "herramienta classroom" (2).

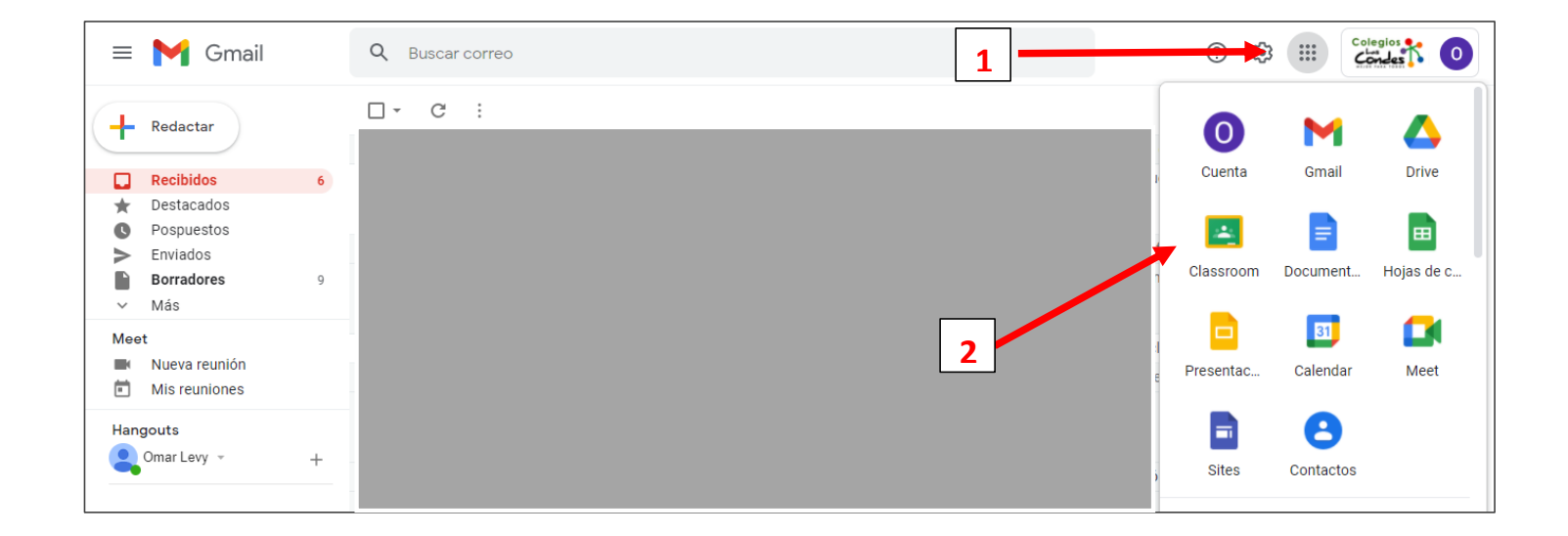

2) A continuación debe presionar el boton **"unirme"** y de esta manera formara parte de la asignatura.

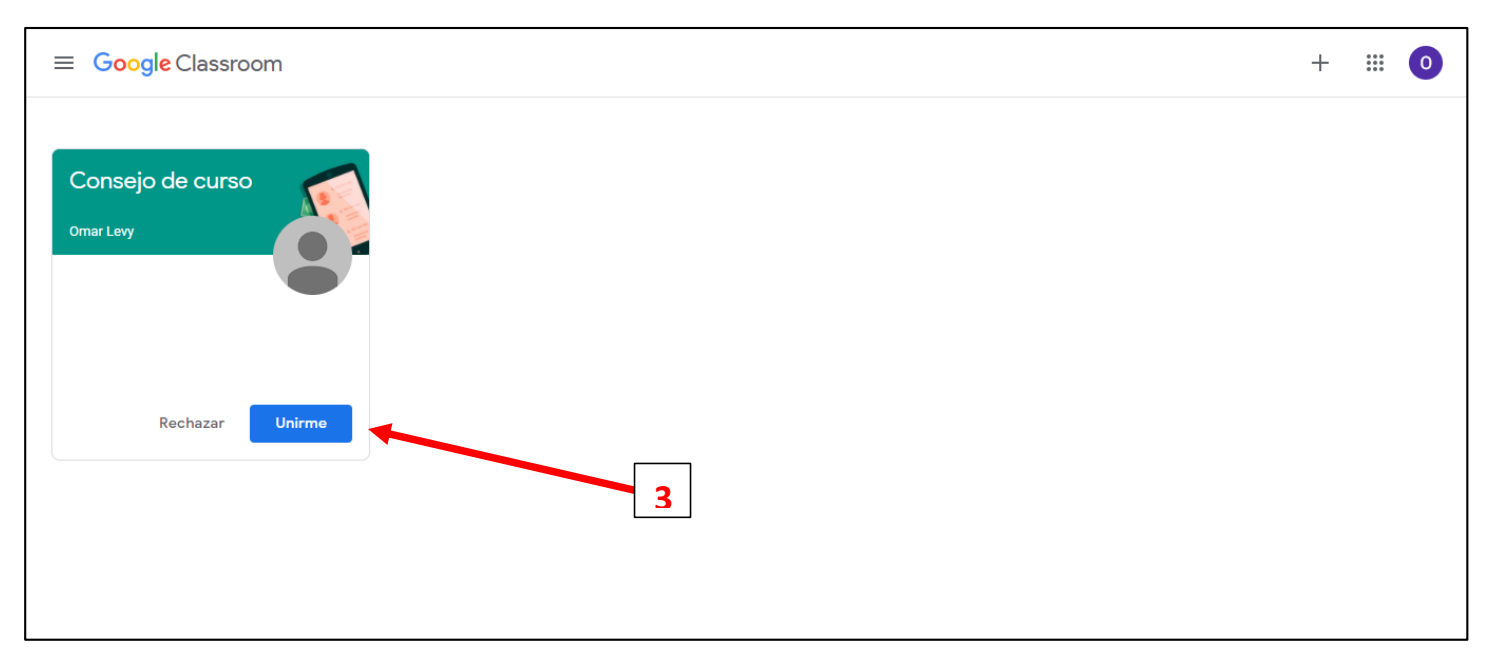

3) Una vez dentro de la asignatura podra visualizar el **link (4)** de ingreso a la videoconferencia (clase virtual) asignada. Es importante verificar que la unica cuenta abierta en su navegador sea el correo institucional.

| ≡ Consejo de curso                                                                                         | Tablón                              | Trabajo de clase                             | Personas                         |            | 000<br>000<br>000 | 0 |
|----------------------------------------------------------------------------------------------------|-------------------------------------|----------------------------------------------|----------------------------------|------------|-------------------|---|
| Consejo de<br>Enlace de Meet https://meet.g                                                                | CUISO<br>oogle.com/lookup/dqag46nyd | h _k<br>4                                    |                                  | lumin want |                   |   |
| Fecha de entrega<br>próxima<br>¡Yuju! ¡No tienes que<br>entregar ninguna tarea esta<br>semana!<br>Ver todo | Anuncia algo a tu                   | clase                                        |                                  |            |                   |   |
|                                                                                                    | Consulta las nov                    | vedades de la cla<br>e publican tareas nueva | ase y contacta con tus alu<br>18 | mnos aquí  |                   |   |
| 0                                                                                                    |                                     |                                              |                                  |            |                   |   |

Cualquier inconveniente notificar al correo comunicaciones@educacionlc.cl